## ŠKOLNÍ PROGRAM – ŠKOLNÍ ONLINE POKLADNA

## Vážení rodiče,

platby za školní akce (kino, divadlo, exkurze, výlety, ...) a další platby (např. za pracovní sešity, ...) jsou v naší škole prováděny <u>pouze a jen bezhotovostně přes "Školní online pokladnu</u>". Tento online program slouží k evidenci finančních prostředků, které zákonný zástupce svěří škole ve formě zálohy na čerpání plateb za školní akce. Tuto zálohu zákonný zástupce složí na podúčet školy, ze kterého bude každá částka strhávána. Rodiče mají následně online náhled do školní pokladny podobný bankovnímu účtu. **Prvním Vaším krokem musí být registrace do "Školního programu". Dalším krokem bude složení zálohy na podúčet školy.** 

## **1.** Návod na registraci:

- 1. Zadejte ve webovém prohlížeči adresu <u>http://www.skolniprogram.cz/login</u> nebo proklikněte logo "Školní program" na úvodní stránce webových stránek naší školy <u>www.6zs.jhnet.cz</u>
- 2. Na vstupní stránce klikněte na "Registrace"

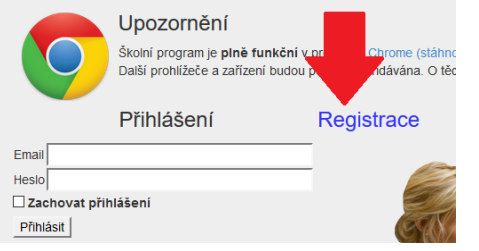

Registraci zahajte proklikem na "klikněte zde".
K registraci můžete využít i Vaše již existující účty Facebook, Google nebo Microsoft Live.

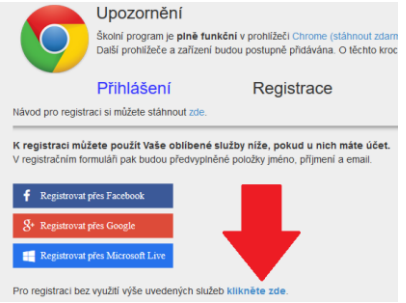

 Zadejte ID školy: 70878714, po zobrazení školy pokračujete kliknutím na "Vybrat". Dále vyplníte formulář, zadáte všechny Vaše děti navštěvující naši školu, potvrdíte proklikem na "Zaregistrovat".

Po úspěšné registraci Vám přijde e-mail na Vámi zadanou e-mailovou adresu, dle instrukcí v e-mailu proklikněte odkaz a registraci dokončete.

Počkejte na schválení registrace správcem. Informace o schválení Vám bude zaslána e-mailem.

- 5. Důležité:
- Telefonní číslo zadané při registraci si dobře zapamatujte, budete ho používat při každém zasílání záloh jako variabilní symbol platby. Bez správně zadaného tel. čísla jako VS nebude Vaše platba propojena s Vaší registrací, toto číslo musí zůstat jako VS stále stejné i v případě, že jej jako telefonní číslo přestanete využívat.
- Pokud máte dítě i na jiné škole využívající Školní program, registraci proveďte jen jednou a další školu informujte o této skutečnosti (kontaktujte správce "Školního programu").

## 2. Návod na zasílání finančních prostředků:

Dalším krokem ke zprovoznění systému školní online pokladny je složení zálohy na podúčet školy. Pokud máte zaregistrováno více dětí, poukažte zálohu pro všechny dohromady jednou částkou, kterou mezi jednotlivé děti následně ve Školním programu rozdělíte.

Návod na zasílání peněz naleznete po přihlášení do Školního programu v záložce "Návody"

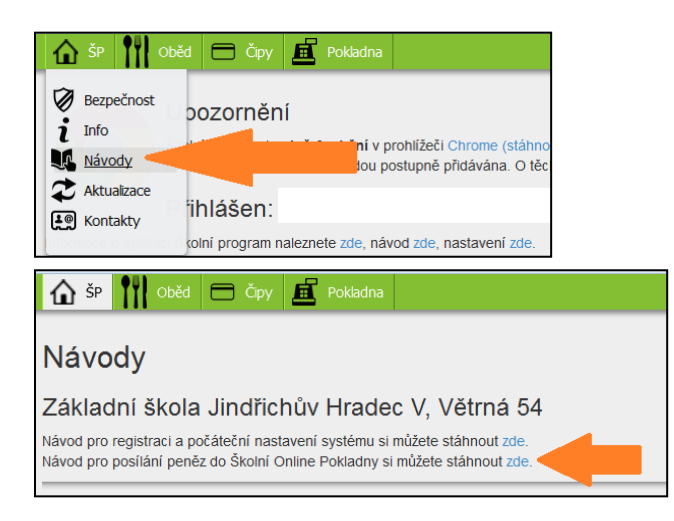

Podklady pro bankovní převod jsou k dispozici v záložce "Pokladna"

| 🟠 ŠP 🚻 Oběd 🗁 Čipy 🧮 Pokladna                                                                                                    |
|----------------------------------------------------------------------------------------------------|
| Pokladna: Základní šk<br>Pozor: Tato záložka platí pouze pro zá<br>Návod na tuto stránku si můžete stáhr                                                             |
| Stav účtu pokladna                                                                                                    |
| Zůstatek uživatelena účtu <b>pokladna</b> je 0 Kč.Zůstatek žákana účtu <b>pokladna</b> je 0 Kč.                                                                      |
| Z účtu pokladna uživatele Převést 0 Kč na účet pokladna žáka                                                                                                    |
| Převod finančních prostředků na účet školy                                                                                                    |
| Platební údaje k převodu prostředků uživatele jsou shodné pro všechny děti i dospělé přiřazené k účtu                                                                |
| Převedené prostředky uživatele se dále přiřazují jednotlivým dětem, které navštěvují tuto školu.                                                                     |
| Převodem       • Číslo účtu (ČÚ) je: 020036-603573369/0800       • Variabilní symbol (VS) je: zadané tel. číslo       • Specifický symbol (SS) je IČ školy: 70878714 |
| Prosíme Vás o správné vyplnění ČÚ, VS a SS pro přesné přiřazení platby. O přijetí platby budete informování emailem.                                                 |